初回講座申込からメルマガ登録までの流れ

1111

①エクステンション講座申込専用Webサイトの「受付中の講座はこちら」から講座を検索し、申込 講座を選択後、「受講申込」ボタンを押してください。

|                                                                                                    | =                       |
|----------------------------------------------------------------------------------------------------|-------------------------|
| · 叶庄 - 見                                                                                                  | 满座検索 —— 講座一覧            |
| <ul> <li>ウインドのの細胞の切り取り(w)</li> </ul>                                                                      |                         |
| フリーワード(講座名・講師 キャンパス > 英語 > 開始月 > 曜日 > Q                                                                   | 講座検索                    |
| 【20101】 English Tour Guide     受付中       ~英語でツアーガイドに挑戦~     受付中       開催日(回数)     2020/04/14~06/23 (全10回) | エクステンション<br>資料請求<br>70P |
| <sup>時間</sup> 10:30~12:00<br>YCU<br>エクステンション講座<br>講座検索                                                    |                         |
| 【20101】 English Tour Guide ~英語でツアーガ                                                                       | イドに挑戦~                  |

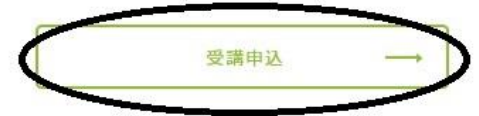

| 溝座概要    |                         |
|---------|-------------------------|
| 開催日(回数) | 2020/04/14~06/23 (全10回) |
| 曜日      | 火                       |
| 時間      | 10:30~12:00             |

②複数講座を選ぶ場合には「続けて他の講座を申し込む」ボタンを押してください。
申込する全ての講座を選択したら「次のステップに進む」ボタンを押してください。

申込リスト確認

| STEP1 | STEP2                          | STEP3          |  | STEP4         | STEP5        |
|-------|--------------------------------|----------------|--|---------------|--------------|
| カート   | 会員登録(初回申込みの方)<br>ログイン(会員登録済の方) | お支払い方法の<br>ご指定 |  | お申込内容の<br>ご確認 | お申込完了        |
|       |                                |                |  |               |              |
| 講座番号  | 講座名                            |                |  | 受講料(一般)       |              |
| 20101 | English Tour Guide             |                |  | 19,500円       | 取消           |
|       |                                | 合計             |  | 19,500円       |              |
|       |                                |                |  | すべて取消         | 続けて他の講座も申込む  |
|       |                                |                |  |               | 次のステップに進む >> |

③初回申込の方は受講生登録へ、登録済の方は会員番号(会員登録時にEメールで通知)とパスワード (会員登録時にご自身で設定)を入力してください。

会員登録(初回申込の方)、ログイン(会員登録済の方)

|          | STEP2                          | STEP3          | STEP4          | STEP5 |
|----------|--------------------------------|----------------|----------------|-------|
| カート      | 会員登録(初回申込みの方)<br>ログイン(会員登録済の方) | お支払い方法の<br>ご指定 | お申込内容の<br>ご確認  | お申込完了 |
|          |                                |                |                |       |
| 初回申込の方   | はこちら                           |                |                |       |
| はじめてこのホ- | - ムページから受講申込を行う方は              | 、会員登録を行ってください  | (必須)。          |       |
| 会員登録後に、受 | 2講申込手続に移ります。                   |                | . (XCANA) 0    |       |
|          |                                |                |                |       |
|          |                                |                | 登録画            | 面へ >> |
|          |                                |                |                |       |
| 会員登録済の   | 方はこちら                          |                |                |       |
|          |                                |                |                |       |
|          | <u>」</u> ページで会員登録を完了されてし       | いる方は、会員番号、パスワ- | -ドでログインしてください。 |       |
| すでにこのホーム |                                |                |                |       |
| すでにこのホーム | 去員番号                           |                |                |       |
| すでにこのホーム | 五員番号                           |                |                |       |
| すでにこのホーム | 会員番号<br>パスワート                  | e              | $\supset$      |       |
| すでにこのホーム | 会員番号<br>パスワート                  | e              | $\supset$      |       |
| すでにこのホーム | 会員番号<br>パスワート                  | マロードを忘れた方はこちの  |                |       |
| すでにこのホーム | 会員番号<br>パスワート                  | スワードを忘れた方はこちら  |                |       |

④会員登録画面で名前・住所等を登録してください。画面下部の「メールマガジン配信を希望しますか」に チェックを入れ、「会員登録をして次のステップに進む」ボタンを押し、申込を進めてください。申込完了後 に自動返信メールが送信されます。

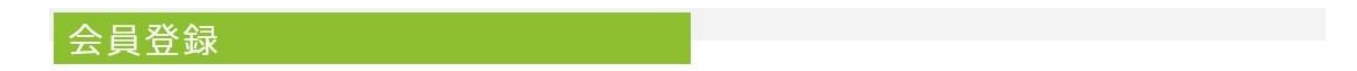

| 今日登録                                                                         |                                                                                                   |                             |                         |                  |  |
|------------------------------------------------------------------------------|---------------------------------------------------------------------------------------------------|-----------------------------|-------------------------|------------------|--|
| STEP1                                                                        | STEP2                                                                                             | STEP3                       | STEP4                   | STEP5            |  |
| カート                                                                          | 会員登録(初回申込みの方)<br>ログイン(会員登録済の方)                                                                    | お支払い方法の<br>ご指定              | お申込内容の<br>ご確認           | お申込完了            |  |
| <ul> <li>(※)は必須項目です。必ずご記/</li> <li>(※)は入力した内容により、必須</li> <li>会員情報</li> </ul> | 入ください。<br>頁になる場合があります。                                                                            |                             |                         |                  |  |
| 会員区分( <del>※</del> )                                                         | 会員区分はお間違えのないように選択してください。         ○ 一般 ○ 卒業生 ○ 高校生 ○ 小学生 ○ 市大生                                     |                             |                         |                  |  |
|                                                                              | 2回目以降のお申し込<br>半角英数字8~32文号                                                                         | みの際は、受講生番号とパン<br>Eでご入力ください。 | <b>スワードで簡易にお申込みがで</b> ; | きます。             |  |
| どこでお知りになりました7                                                                | □ r account, r wither<br>□ ホームページ<br>□ セカンドアカデミ<br>□ パンフレット・チ<br>□ 新聞・雑誌広告<br>□ 講師・知人からの<br>□ その他 | ー等の検索サイト<br>ラシ<br>紹介        | の編城切り取り(R)              |                  |  |
| メールマガジン配信を希望し<br>か?                                                          | ます □希望する<br>※チェックを入り                                                                              | いただくと、毎月1回講座情報              | 報をメールマガジンにてお届け          | します。             |  |
|                                                                              |                                                                                                   |                             | 会員登                     | 録して 次のステップへ進む >> |  |
|                                                                              | ٢۶                                                                                                | 受講のご案内・注意事項」を               | をよくお読みいただき、ご了解          | 『の上お申し込みください。    |  |

会員登録を中止してTOPページへ戻る→